## **NEONRECLAME**

- The Maak een nieuw bestand aan: 500x150 px, RGB, transparante achtergrond.
- Maak de achtergrond zwart.
- Typ de tekst je naam of nickname in (Impact, 72, kleur wit) en centreer de tekst.
- Verenig beide lagen.
- Pas de filter Vervagen, Gaussiaans vervagen toe (2px)
- Pas de filter Stileer, Solarisatie toe
- Torg voor een heldere lichtreclame door de niveaus (Ctrl+L) aan te passen
- Zorg voor wat kleur via een aanpassing van de kleurtoon/verzadiging (Ctrl+U)
  - o zet de optie vullen met kleur aan
  - o kies zelf de verzadiging en de gewenste kleur
- Soem deze laag grote tekst 1
- Maak een kopie van de laag en verklein de laaginhoud naar 85%. Hierdoor ontstaat er aan de 4 zijden een transparant gebied dat moet opgevuld worden met zwart.
- Maak het witte randje zwart met een penseel
- Noem deze laag kleine tekst 1
- Maak nu van beide lagen een kopie en zorg voor een andere kleur op de gekopieerde lagen. Doe dit opnieuw door de aanpassing van de kleurtoon/verzadiging (Ctrl+U).
- Zorg voor de juiste volgorde dus groot / klein/groot /klein ( zie printscreen )
- Spring naar ImageReady
- Tet de lagen om naar kaders en laat een vertragingstijd van 0,35 sec toepassen.
- The Bekijk de animatie zowel in het voorbeeldvenster als in de standaard webbrowser.
- Sla de animatie via OPTIMALE OPSLAAN ( alleen afbeeldingen .gif )
- Stuur je lichtreclame naar de mailgroep.

| 🕈 Naamloos-1 @ 100% (Origineel)                 |                             |
|-------------------------------------------------|-----------------------------|
| Origineel Optimaal 2-maal 4-maal                |                             |
|                                                 |                             |
|                                                 |                             |
| <u>OCCONCOUC</u>                                |                             |
|                                                 |                             |
| UUUSSUUUUU                                      | Lagen Historie Handelingen  |
|                                                 | Normaal V Dekking: 1009     |
| Animatie                                        | Vergra 🔝 🍠 🕂 🔒 Verenig: 🖓 🧟 |
| 100% ▼ / sec @ 28,8 1 2 3 4                     | grote tekst kopie           |
| HARGER 1000 HARLENDED HARGER 1000               | kleine tekst                |
|                                                 | www.kleine tekst kopie      |
| 0,35 sec. * 0,35 sec. * 0,35 sec. * 0,35 sec. * | The second grote tekst      |
|                                                 |                             |
|                                                 |                             |

Groeten, greenstuff